# MINI60 天线分析仪简单使用说明书

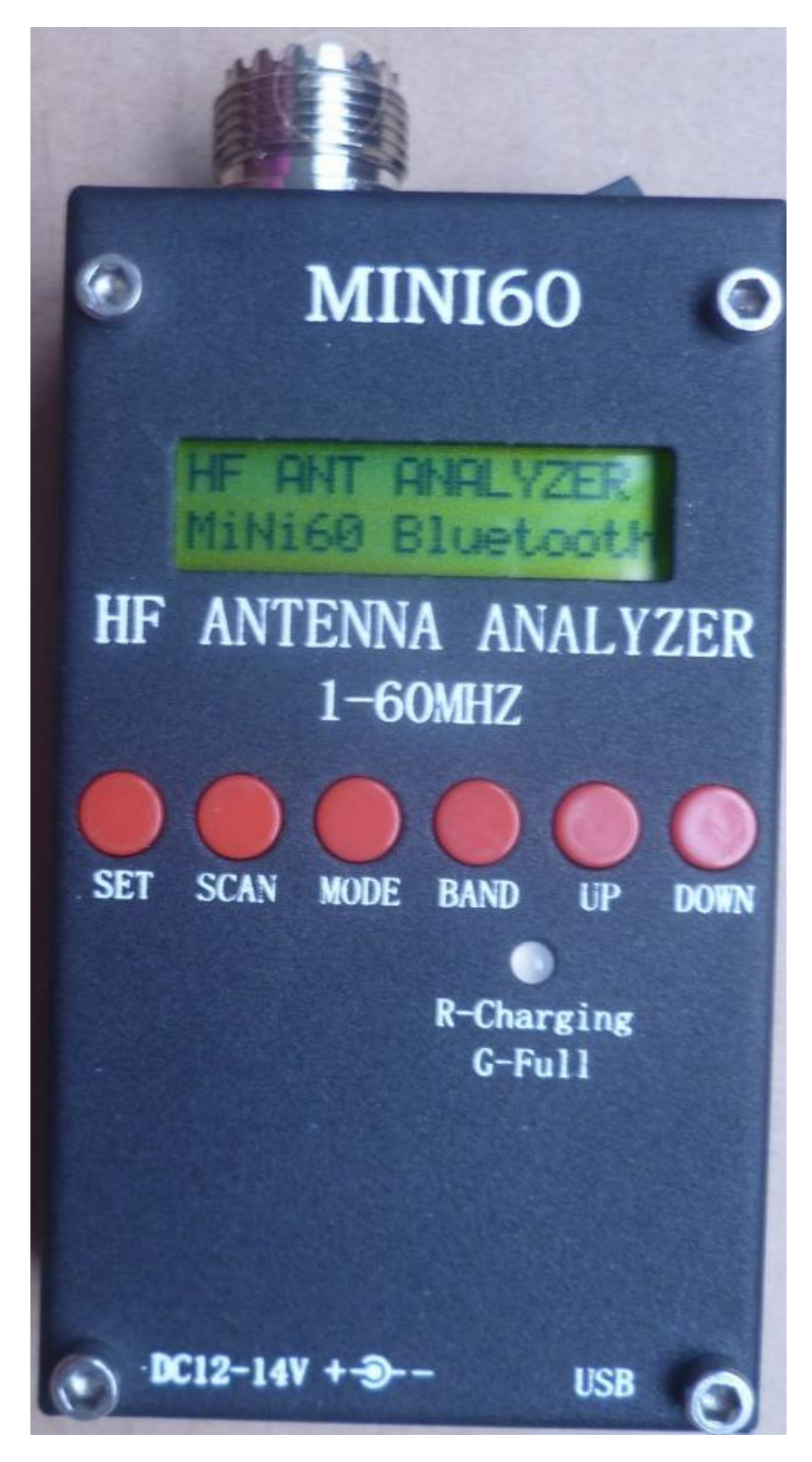

## 一、MINI60 简要参数描述

#### Frequency range: 1–60Mhz

The signal source impedance: 50ohms

Stability: +/-100 ppm

Spectral purity: Harmonic >-TBD dB 60Mhz

Stride length: 100 Hz, 1 kHz, 10 kHz, 100 kHz

Standing wave ratio: 1-9.99

Testing impedance: 5–2000ohms

Output: 2.0 Volts pp (Typ)

Built-in polymer battery: 3.7V lithium battery,

Battery capacity: 1600mA

Charging adapter: DC12-14V,500mA

USB interface charging: 5V,300mA

Size: 53mm X 25mm X 105mm (with antenna)

Weight: 200g

### 二、功能按键简要说明

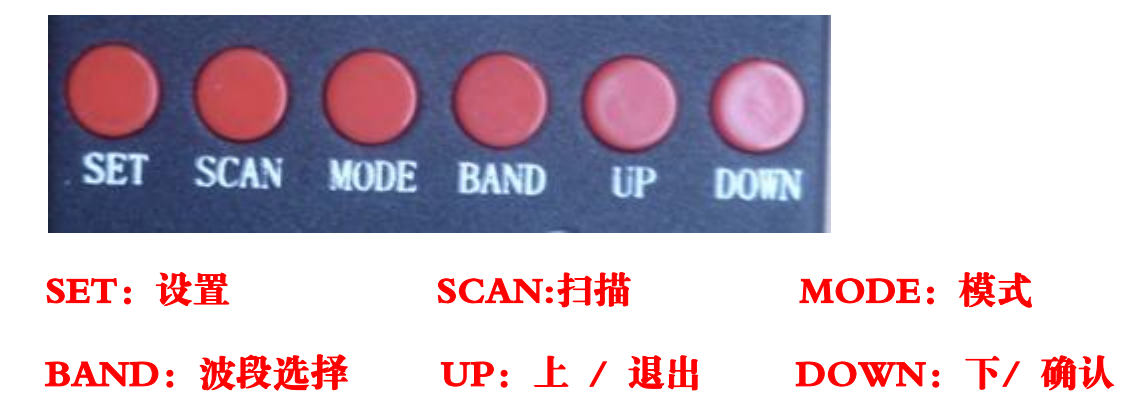

(1) SET 按键,设置按键,

>1.项设置 PC 连接(蓝牙连接)

>2.背光时间

>3.校正 , 一般不要动 , 校正时按提示接入不同的校正电阻

>4.软件 usb 升级, 一般不要动, 容易刷机死机

(2) SCAN 按键, 扫描按键

扫描当前波段,有驻波比 2.0 以下的驻波比会提示,扫描完当前波段会 提示当前波段在驻波比小于 2.0 的带宽,然后会回到最低的驻波比的频 率点;如果当前波段没有小于 2.0 的驻波比频点,会提示没有找到驻波 比合适的频率;

(3) MODE 按键, 阻抗模式选择按键

可以根据自己的需要选择不同的阻抗模式,里面还有一项进度条的干 扰强度简易测试;

(4) BAND 按键, 波段

可以根据自己的要求选择不同的波段,以米为单位,按键为递增的选择;

(5) UP 按键,加频率和退出按键

按键可以增加频率,配合设置按键为退出按键;

(6) DOWN 按键,减频率和确认

按键可以减频率,配合设置按键为确认按键;

(6) UP 按键 DOWN 按键同时按下时光标闪烁可以快速设置扫描步进;

3 / 5

#### 三、看 LCD 单机简单使用方法:

选择要测试的频率的波段,可以直接看数字,也可以扫描当前波段的 最低驻波比频率点

蓝牙安卓版的蓝牙连接,普通版无此功能

四、蓝牙安卓版蓝牙连接使用说明

Bluetooth connection using themethod:

>1安装安卓软件,软件请向出售的卖家索要

> 1 installAndroidSoftware

> 2 打开天分按 SET 键 PC link 不要使用 USB

> 2 openlinkpress SETPC (Do not use USB)

> 3 按 DOWN 键确认 插上蓝牙 dc 头天线

> 3 press DOWNbutton to confirmin theBluetooth DChead antenna

> 4 打开手机蓝牙与天分配对 配对密码 1234

> 4 open themobile phoneBluetoothpairingwithtalentpairing

password1234

> 5 打开安卓软件 点击连接 提示连接成功 点扫描 就完成了

> 5 openthe Android Software, click Connecttips connection point scanningis

> completed

USB 插头插上蓝牙会关闭, 蓝牙连接不能插 USB

#### 五、PC 电脑连接使用说明:

1.连接 USB 到 PC 电脑

2.打开天分, 电脑会提示 USB 连接信息, 连接成功会提示成功, 电脑 会增加 COM 端口,

3.按天分1按键,选择 PC link ,再按天分6按键确认

4.修改电脑的 COM 口波特率 57600, 修改 COM 为 COM6,确认 5.打开 MINI60 的 PC 软件,连接,就可以使用了;软件请向出售的 卖家索要

六、后续会增加馈线阻抗测试使用说明

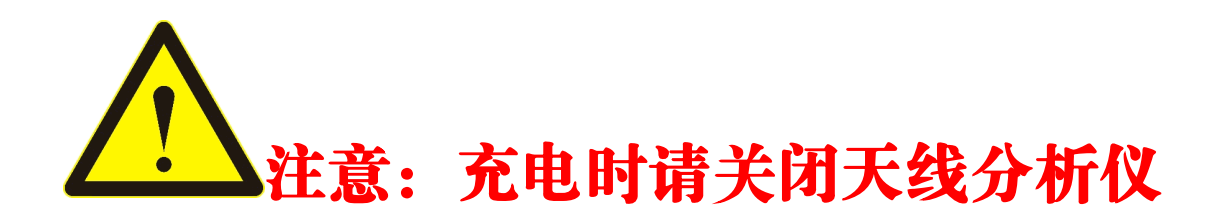

技术支持:

QQ: 616710081

淘宝旺旺: 电源学习网

手机: 13684903436

email: xyjlxx@163.com